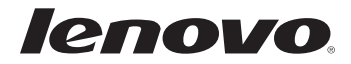

# Lenovo G770 使用说明书 v1.0

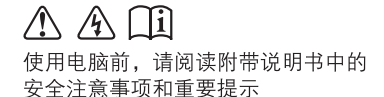

注释

- 在使用本产品之前,请先阅读《安全及通用信息指南》。
- 本指南中的某些说明可能假设您所使用的是Windows<sup>®</sup>7。如果您使用的是 其它Windows操作系统,某些操作可能会稍有不同。如果您使用的是其它 操作系统,则某些操作可能不适合您。
- 说明书描述的是多数机型具备的通用功能。说明书描述的部分功能,您的 电脑可能不适用,或者您的电脑上的部分功能,说明书中没有描述。
- 本手册中的插图可能与实际产品不同。请以实物为准。

温馨提示:

您可以随时访问联想官方网站(<u>http://www.lenovo.com.cn/</u>)以获得快捷的网络支持服务: 点击"服务与支持",在"驱动及电脑配置查询"栏目中输入您的主机编号,即可查询机器的配置、 保修和相应的驱动程序信息; 点击页面左侧的"维修网点查询"并输入您的电话区号,即可查询当地的服务网点信息以便于您送修 电脑!

谢谢!

### 第一版(2011年3月)

©版权所有联想 2011。

| 正视图                                                         | 第 <b>1</b> 章 认识您的电脑 | 1  |
|-------------------------------------------------------------|---------------------|----|
| 左视图                                                         | 正视图                 | 1  |
| 右视图                                                         | 左视图                 | 3  |
| 前视图                                                         | 右视图                 | 4  |
| 底视图                                                         | 前视图                 | 5  |
| <b>第2章学习基本操作</b>                                            | 底视图                 | 6  |
| 初次使用                                                        | 第 <b>2</b> 章 学习基本操作 | 7  |
| 使用交流电源适配器和电池                                                | 初次使用                | 7  |
| 使用触控板                                                       | 使用交流电源适配器和电池        | 9  |
| 使用键盘                                                        | 使用触控板               | 11 |
| 使用外接设备14<br>特殊键和按钮17<br>系统状态指示灯18<br>保护您的电脑19<br>两种模式的双显卡切换 | 使用键盘                | 12 |
| 特殊键和按钮17<br>系统状态指示灯18<br>保护您的电脑19<br>两种模式的双显卡切换             | 使用外接设备              | 14 |
| 系统状态指示灯18<br>保护您的电脑                                         | 特殊键和按钮              | 17 |
| 保护您的电脑19<br>两种模式的双显卡切换                                      | 系统状态指示灯             | 18 |
| 两种模式的双显卡切换                                                  | 保护您的电脑              | 19 |
|                                                             | 两种模式的双显卡切换          |    |
| (仅限特定型号)2(                                                  | (仅限特定型号)            | 20 |

| 第3章使用因特网         | 21   |
|------------------|------|
| 有线连接             | . 21 |
| 无线连接             | . 23 |
| 第4章一键拯救系统        | 25   |
| 一键拯救系统           | . 25 |
| <b>第5</b> 章 故障排除 | 27   |
| 常见问题             | .27  |
| 故障排除             | . 29 |
| 附录 A 产品特殊声明      | 33   |
| "能源之星"型号信息       | . 33 |
| 商标               | 35   |
| 1-4 [4           |      |

# 第1章认识您的电脑

■■正视图

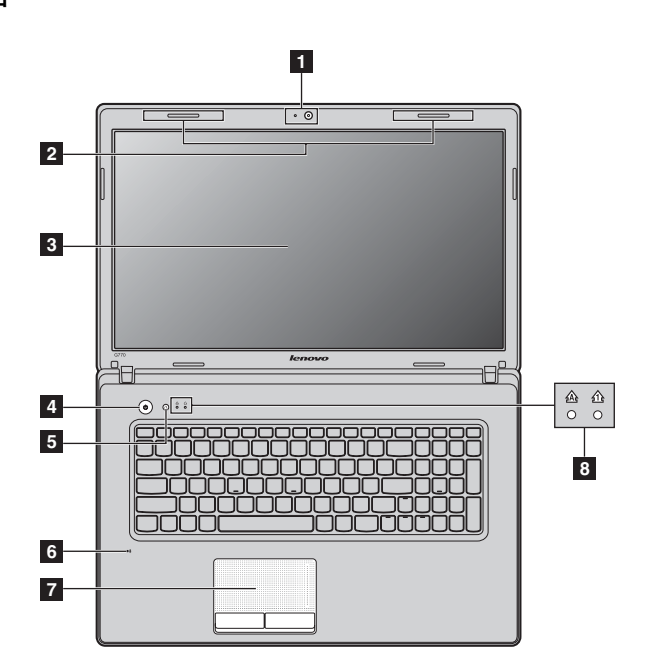

注释:本手册中的插图可能与实际产品不同。请以实物为准。

- 注意:
  - •请勿将显示屏打开超过130度。关闭显示屏时,请注意不要在显示屏和键盘之间遗留下钢笔或任何其它物件。否则,显示屏可能会损坏。

### 第1章 认识您的电脑

- **1 内置摄像头** 使用此摄像头进行视频交流。
- **2 无线模块天线** 内置天线确保了无线通讯的最优接收能力。
- **3 电脑显示屏** 带 LED 背光的液晶显示屏提供了清晰明亮的图形显示。
- **4 电源按钮** 按此按钮打开电脑。
- 5 一键拯救系统 电脑处于关机状态时,按此按钮可打开一键拯救系统(如果安装 按钮 了一键拯救系统)。

注释: 有关详细信息,请参见第25页的"第4章一键拯救系统"。

- 6 **内置麦克风** 内置麦克风,有效滤除背景噪音,可用于视频会议、配音或简单的录音。
- **7 触控板** 触控板起传统鼠标的作用。

注释: 有关详细信息, 请参见第 11 页的"使用触控板"。

8 系统状态指示 有关详细信息,请参见第18页的"系统状态指示灯"。 灯

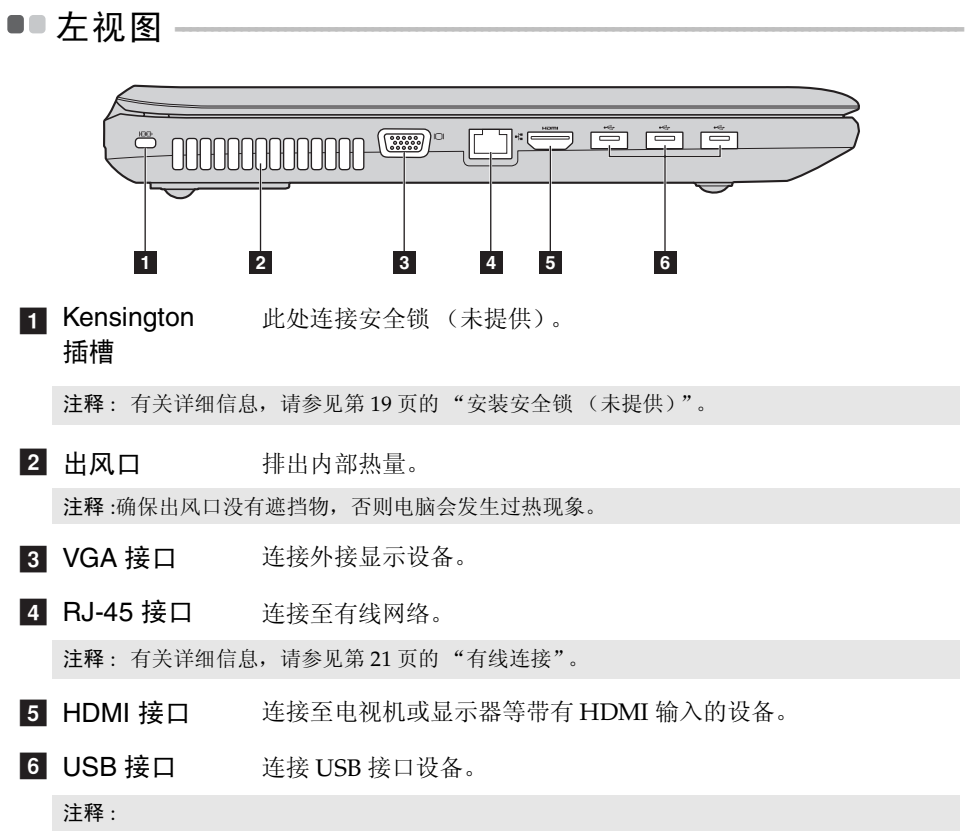

- 蓝色接口支持 USB 3.0 (仅限特定型号)。
- 有关详细信息,请参见第 15 页的"连接 USB 设备"。

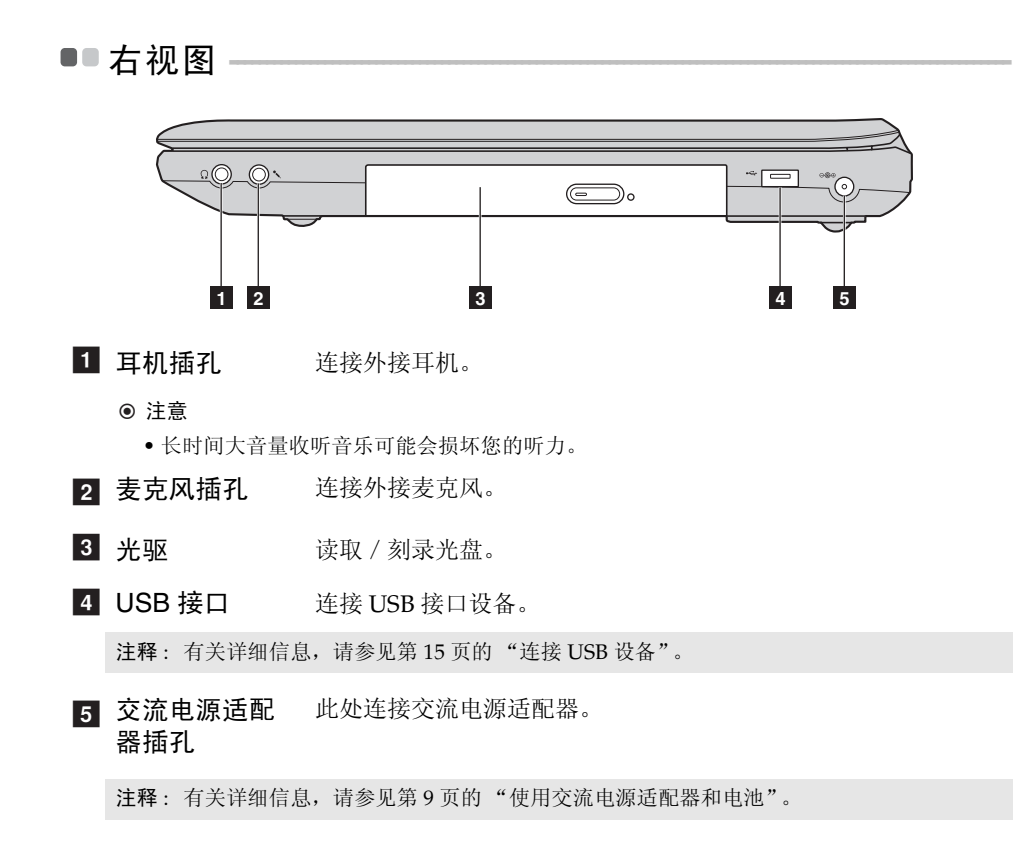

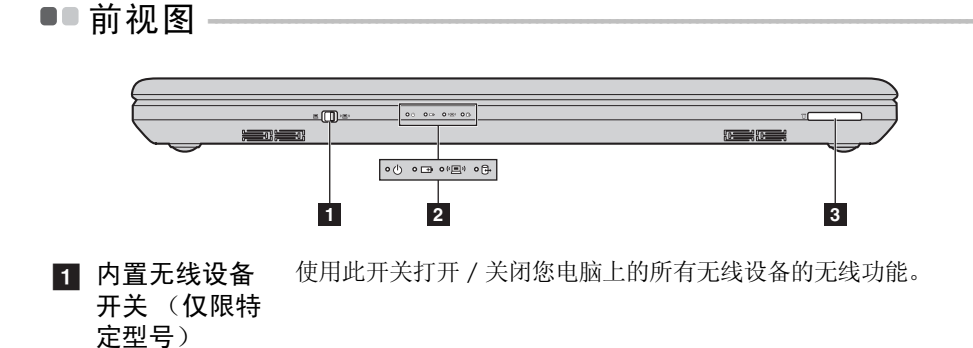

### 2 系统状态指示 有关详细信息,请参见第18页的"系统状态指示灯"。 灯

**3 记忆卡插槽** 将记忆卡(未提供)插入此处。

注释: 有关详细信息,请参见第14页的"使用记忆卡(未提供)"。

### 第1章 认识您的电脑

■■底视图

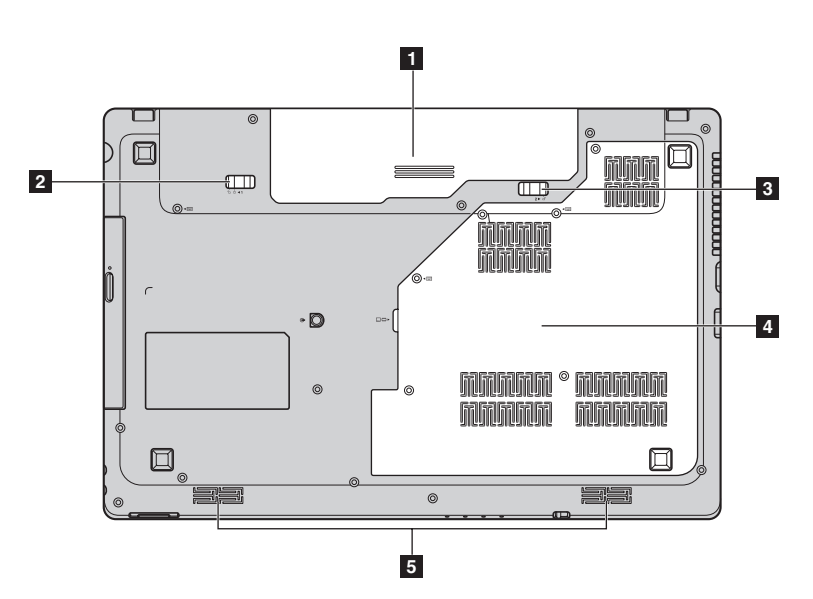

- **1 电池模组** 有关详细信息,请参见第9页的"使用交流电源适配器和电 池"。
- 2 电池锁扣 手动式电池锁扣可固定电池模组。
   手动式
- 3 电池锁扣 弹簧式电池锁扣可固定电池模组。
   弹簧式
- ▲ 硬盘 / 内存 / CPU / Mini PCI Express Card 槽舱
- 5 扬声器 立体声扬声器提供了丰富强大的音响效果。

# 第2章 学习基本操作

# ■■初次使用-

■ 阅读说明书

操作您的电脑之前,先阅读提供的说明书。

■ 连接电源

在出厂时,所提供的电池模组没有充足电。 若要对电池充电并开始使用电脑,请插入电池模组并将电脑连接到电源插座。 当电脑使用交流电源时,电池将自动充电。

### 装入电池模组

请参见所提供的安装说明来安装电池模组。

### 将电脑连接到电源插座

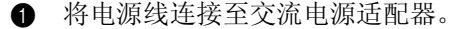

- 2 将交流电源适配器紧固地连接至电脑的交流电源适配器插孔。
- 3 将电源线插入电源插座。
- 打开电脑

按电源按钮打开电脑。

■ 配置操作系统

首次使用时,您需要配置操作系统。配置步骤或许包括以下步骤:

- 接受最终用户许可协议
- 配置因特网连接
- 注册操作系统
- 创建用户账户

### 第2章 学习基本操作

■ 使电脑进入睡眠状态或关机

当您结束使用电脑时,可以使电脑进入睡眠状态或关机。

### 使电脑进入睡眠状态

如果只是短时间不使用电脑,您可以让电脑进入睡眠状态。 当电脑处于睡眠状态时,您可以跳过启动程序,快速唤醒电脑。

若要使电脑进入睡眠状态,请执行下列其中一项。

- 单击 ③并且从开始菜单中选择睡眠。
- 按 Fn + F1。
- **注释**: 等待电源指示灯开始闪烁后 (表示电脑处于睡眠状态),再移动电脑。当硬盘读写时 移动电脑可能损坏硬盘及造成数据丢失。

若要唤醒电脑,请执行下列其中一项。

- 按电源按钮。
- 按键盘上的任意键。
- 关闭电脑

如果您在未来的一两天内不使用电脑,请关闭电脑。 若要关闭电脑,单击。并且从开始菜单中选择**关机**。

# ●●使用交流电源适配器和电池

### ■ 检查电池状态

您可以使用通知区域的电池图标查看剩余电池电量的百分比。

- **注释**: 因为每位电脑用户习惯和需求不同,所以很难估计电池电量能维持的时间。有两个主要的因素:
  - 当您开始工作时, 电池内储存的电量。
  - •您使用电脑的方式:例如,您访问硬盘驱动器的频率,以及电脑显示屏的亮度等级。
- 电池充电

当您发现电池电量不足时,必须为电池充电,或是更换为充满电的电池。

遇下列任何情况,必须进行充电:

- 购买新电池时
- 如果电池状态指示灯开始闪烁
- 如果长时间未使用电池

注释:

- 建议您在使用电脑时装入电池模组以防止小微粒进入电脑内部。
- 为了延长电池模组的使用寿命,当电量从完全充满电状态下降时,电脑不会立即对电池进行充电。
- 在 10 ℃-30 ℃ 的温度范围内对电池充电。
- 无需完全充满电或放电。

### ■ 取出电池模组

如果要长时间不使用电脑,或需要将电脑送到联想进行维修等,请从电脑中取出电池模组。在取出电池模组前,请确认电脑电源已关闭。

### 第2章 学习基本操作

### ■ 处理电池

如果更换了类型不正确的充电电池模组,则存在爆炸危险。电池模组中包含少量的有害物质。为了避免潜在的人身伤害及破坏环境,请注意以下几点:

- 仅使用联想公司推荐的电池类型。
- 使电池模组远离火源、热源。
- 切勿使电池模组暴露在水或雨中。
- 切勿试图拆卸电池模组。
- 切勿使电池模组短路。
- 使电池模组远离儿童。
- 切勿将电池模组置于以掩埋方式处理的垃圾堆中。请依据当地法令或规范,以及您公司的安全标准来处理电池。

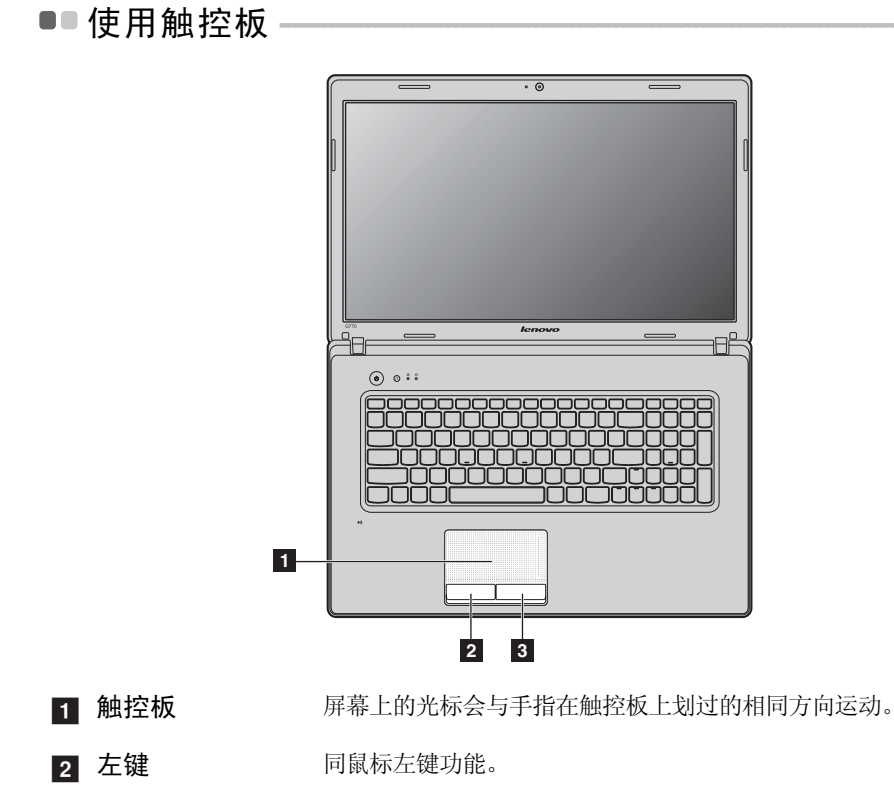

3 右键 同鼠标右键功能。

注释:您可以通过按 Fn + F6 启用 / 停用触控板。

# ■●使用键盘

您的电脑的标准键盘具有数字键和功能键。

■ 数字键

此键盘有单独的数字键区。若要启用或停用数字键区,请按 Num Lock 键。

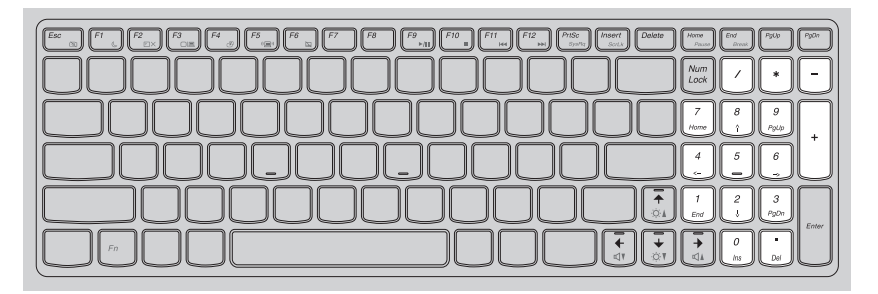

注释: 启用数字小键盘时, 数字键指示灯 介 将亮起。

■ 功能键组合

通过使用功能键,您可以立即改变操作功能。若要使用此功能,按住 Fn 1; 然后按住其中一个功能键 2。

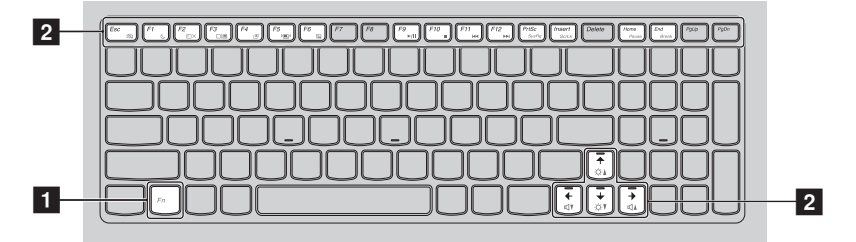

以下内容描述了每组功能键的功能。

| Fn + Esc:                           | 开启 / 关闭内置摄像头。                   |
|-------------------------------------|---------------------------------|
| Fn + F1:                            | 让电脑进入睡眠模式。                      |
| Fn + F2:                            | 开启 / 关闭 LCD 屏幕背光灯。              |
| Fn + F3:                            | 打开显示设备转换界面以选择笔记本或外部显示<br>设备。    |
| Fn + F4:                            | 打开显示器分辨率设置界面。                   |
| Fn + F5:                            | 打开内置无线设备的设置界面(打开 / 关闭)。         |
| Fn + F6:                            | 启用 / 停用触控板。                     |
| Fn + F9:                            | 开始 / 暂停播放 Windows Media Player。 |
| Fn + F10:                           | 停止播放 Windows Media Player。      |
| Fn + F11:                           | 跳至上一首曲目。                        |
| Fn + F12:                           | 跳至下一首曲目。                        |
| Fn + PrtSc:                         | 激活系统请求键。                        |
| Fn + Insert:                        | 启动 / 停用滚动锁定。                    |
| Fn + Home:                          | 激活暂停功能。                         |
| Fn + End:                           | 激活中断功能。                         |
| Fn + ↑ / ↓:                         | 增加 / 降低显示屏亮度。                   |
| Fn + $\rightarrow$ / $\leftarrow$ : | 增加/降低音量。                        |

# ■■使用外接设备

您的电脑具有很多内置功能及连接能力。

■ 使用记忆卡 (未提供)

本电脑支持下列类型的记忆卡:

- Secure Digital (SD) 卡
- MultiMediaCard (MMC)
- Memory Stick (MS)
- Memory Stick PRO (MS PRO)
- xD-Picture (xD) 卡

### 注释:

- 每次仅在插槽中插入一张记忆卡。
- 本读卡器不支持 SDIO 设备 (如 SDIO 蓝牙通讯卡等)。

### 插入记忆卡

● 推动防尘卡直至听到咔嗒声。从记忆卡插槽中轻轻拉出防尘卡。

- 注释: 防尘卡用于在不使用记忆卡插槽时防止灰尘和小颗粒进入电脑内部。妥善保存防尘卡以 备将来使用。
- 2 插入记忆卡,直到其锁定到位。

### 取出记忆卡

- 1 推动记忆卡直至听到咔嗒声。
- 2 从记忆卡插槽中轻轻拉出记忆卡。

注释: 在取出记忆卡之前,请用安全删除硬件并弹出媒体工具停用记忆卡以避免数据损坏。

### ■ 连接 USB 设备

将 USB 设备的 USB 插头 (A 类) 插入电脑上的 USB 接口,即可将此设备连接至电脑。

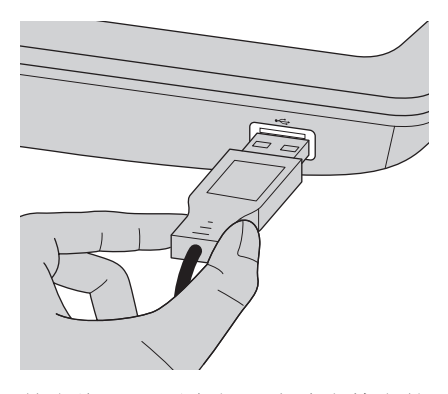

首先将 USB 设备插入电脑上特定的 USB 接口, Windows 将自动安装该设备的 驱动程序。安装驱动程序之后,将不再需要执行任何附加操作即可断开或连接 该设备。

注释:一般情况下,插入新设备后 Windows 将会检测该设备,然后自动安装驱动程序。但 是,有些设备需要在插入前安装驱动程序。请在连接设备之前查看设备厂商提供的相关 文档。

拔出USB存储设备时,请确认电脑已经完成与设备的数据传输。单击Windows 通知区域中的安全删除硬件图标。

注释: 如果 USB 设备是使用电源线的,则请在连接之前先将该设备连接至电源。否则可能无法 识别该设备。

### 第2章 学习基本操作

■ 连接蓝牙设备 (仅限特定型号)

您的电脑如配备了内置蓝牙适配卡,您将可以与其他支持蓝牙功能的设备, 例如笔记本电脑、PDA 和手机进行无线连接以传送数据。在开阔空间中,蓝 牙设备可以在10米范围内进行数据传输。

**注释**: 实际的最大连接距离会受干扰因素及传输障碍物的影响而有所不同。 要获得可能的最佳传输速度,请将设备尽可能靠近电脑。

### 启用电脑上的蓝牙通讯

● 将内置无线设备开关从 拨动至 (■)。

**2** 按 Fn + F5 进行配置。

#### 注释:

- 当您不需要使用蓝牙功能时,请将其关闭以节省电池电量。
- 传送数据之前,您需要对电脑和支持蓝牙功能的设备进行配对。请阅读设备随附的文档,以获 取对设备进行配对的详细说明。

# ■■特殊键和按钮

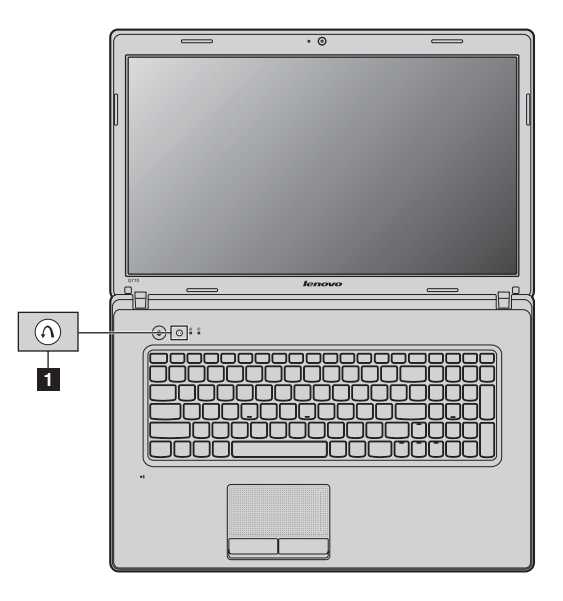

- 一键拯救系统按钮 1
  - 电脑处于关机状态时,如果已预安装了联想"一键拯救系统",则按此按 钮可进入该程序。
  - 在 Windows 操作系统中,按此按钮可启动联想"一键恢复"。

注释: 有关详细信息,请参见第 25 页的"一键拯救系统"。

# ■系统状态指示灯·

这些指示灯显示电脑的状态。

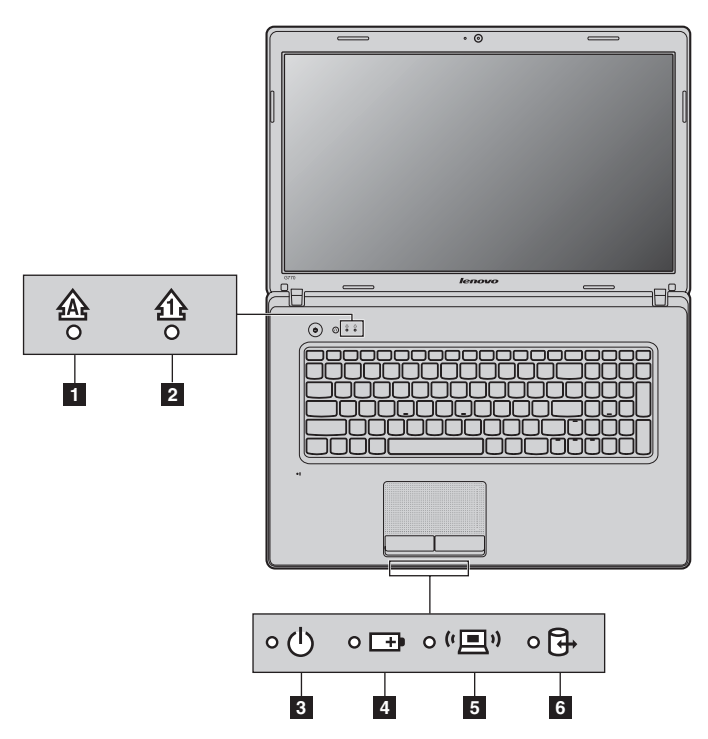

- Caps lock 指示灯 会
- 2 Num lock 指示灯 企
- 3 电源状态指示灯 o
- 4 电池状态指示灯 □→
- 5 无线通讯指示灯 "里"
- 6 硬盘驱动器指示灯 G

### ■保护您的电脑

本节提供关于如何帮助您预防电脑被盗和未经授权使用的信息。

■ 安装安全锁(未提供)

您可以在电脑上安装安全锁,有助于防止他人未经允许而搬移电脑。关于安装 安全锁的详细说明,请参见您所购买的安全锁附带的说明。 关于 Kensington 插槽的位置,请参见第3页"左视图"。

注释:

- 购买安全产品之前,请验证它是否符合这种类型的防盗锁孔。
- 您有责任判断、选择与执行锁定设备与安全功能。联想公司对于锁定设备与安全功能的作用、 质量或性能不作任何评论、判断或保证。

■ 使用 VeriFace<sup>™</sup>

VeriFace 是人像识别软件,进行数码快照、捕捉人脸主要特征,并建立成为系统"密码"的数码图像。

若想在第一次使用时激活 VeriFace,请单击桌面上的 VeriFace 图标以进行脸部 图像的录入。

注释:

- 进行脸部图像录入与验证操作时,最好在光照稳定均匀的环境中进行。
- 登入系统时,您可以决定是否使用此功能。

有关 VeriFace 的更多说明,请参见软件的帮助文件。

■ 使用密码

使用密码有助于防止他人使用您的电脑。一旦密码设置完成,每次开启电脑 时,屏幕上会出现输入密码的提示。在提示中输入密码。除非输入正确的密 码,否则无法使用电脑。

注释: 这组密码是由一至七个字母与数字符号任意的组合。

具体的密码设置步骤,请参见BIOS设定实用程序环境下屏幕右侧的帮助说明。 注释:若要进入BIOS设定实用程序,在电脑启动时当屏幕上出现联想标志时按F2。

# 两种模式的双显卡切换 (仅限特定型号)-

Lenovo G 系列机型支持两种模式的双显卡切换:

### 模式一 根据应用程序需要选择图形处理器

此模式下,系统会自动为某些应用程序分配一个图形处理器,您也可以手动为 某个应用程序选择一个图形处理器。您的电脑出厂设置为模式一。 如果要切换到模式二,请参考"模式一和模式二之间的切换"。

### 模式二 手动或根据电源选择图形处理器

此模式下,您可以手动或根据电源状态(交流/直流)选择一个图形处理器:

- 高性能 GPU: 即独立显卡,可以提供更高的图形处理和显示性能。
- 省电 GPU: 即集成显卡,可以获得更长的电池使用时间。

两个图形处理器的切换方法如下:

- 1 启动电脑至 Windows 7 操作系统。
- ② 点击"开始"菜单→"所有程序"→"Catalyst Control Center",运行"CCC"。
- ③ 在 "Catalyst Control Center"设置页面中,点击"电源"→"可切换显示卡"。
- ④ 在"可切换显示卡"页面中。"当前活动的图形处理单元"下显示的是当前使用的显卡;您可以在"选择图形处理单元"下点击"高性能 GPU"或者"省电 GPU"进行图形处理器的切换。

### 模式一和模式二之间的切换

模式切换方法如下:

- 启动电脑至 Windows7 操作系统。
- ② 点击"开始"菜单→"所有程序"→"Catalyst Control Center",运行"CCC"。
- ③ 在 "Catalyst Control Center" 设置页面中,点击 "电源"→ "可切换显示 卡方式",选择 "手动或根据电源选择图形处理器",点击 "应用"。
- ④ 在弹出的"可切换显示卡"对话框中,点击"更改"完成模式间的切换。
- 5 反之,您可以从模式二切换回模式一。

注释:在模式一和模式二之间进行切换,会占用几秒钟时间。 在模式切换或手动显卡切换过程前,建议关闭所有应用程序。 在 Windows XP 和 Windows Vista 操作系统下,所有的配置都不支持图形处理器的切换,并且只能在集成显卡模式下工作。

# 第3章使用因特网

作为一个全球性网络,因特网连接了世界范围的电脑,提供服务诸如电子邮件,信息检索,电子商务,网络浏览以及娱乐功能。

您可通过以下方式将电脑接入因特网: 有线连接:使用接线进行连接。 无线网络技术:无需接线即可连接。

# ■■有线连接 —

有线连接是一种将电脑连接到因特网的安全可靠方法。

| Cable | Cable 网络服务通过使用 Cable 调制解调器连接至住宅有线电视 网路实现网络连接。 |
|-------|-----------------------------------------------|
| DSL   | DSL 是一系列相关技术,这些技术可通过普通电话线路提供家庭和小企业高速网络接入。     |

■ 硬件连接:

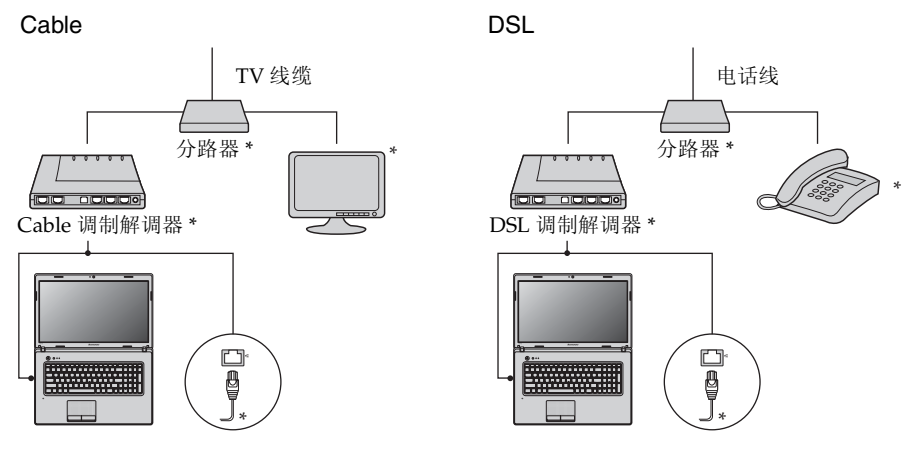

\* 未提供。

注释: 上图仅供参考。实际连接方式可能有所不同。

软件配置

咨询您的因特网服务提供商以获取配置您电脑的详细信息。

# ■■无线连接

无线连接提供了因特网的移动接入方式,使您在无线信号覆盖范围内保持在线。 按照信号范围划分,可根据下列标准建立无线连接到因特网。

| Wi-Fi | Wi-Fi 网络可覆盖如家庭、办公室或数座建筑等小范围区域。您<br>需要一个访问接入点来实现其连接。 |
|-------|-----------------------------------------------------|
| WiMAX | WiMAX 网络连接多个无线局域网系统以覆盖都市区域,可在不使用线缆的情况下提供高速宽带接入。     |

注释:您的电脑可能无法支持所有无线连接方式。

### 第3章使用因特网

■ 使用 Wi-Fi/WiMAX (仅限特定型号)

### 启用无线连接

### 硬件连接

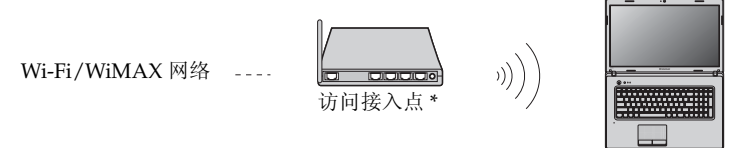

\* 未提供

### 软件配置

有关配置您电脑的详细信息,请咨询您的因特网服务提供商以及 Windows 帮助和支持中心。

# 第4章一键拯救系统

### ■一键拯救系统

■ 简介

联想"一键拯救系统"是一个简单易用的应用程序,能帮助您备份和恢复电脑的系统分区(C分区)数据。您可以在Windows操作系统中运行联想一键恢复系统,也可以在不进入主Windows操作系统的情况下运行联想一键拯救系统。

#### ◉ 注意:

为了利用"一键拯救系统"的功能,电脑在出厂前硬盘已划分出一块隐藏分 区,用以存放系统镜像文件以及"一键拯救系统"程序文件。出于安全考虑, 这块分区是隐藏的,所以您看到的硬盘空间会比标称值小。具体数值取决于您 的电脑出厂时的硬盘镜像文件的大小 (视操作系统和预装软件大小而定)。

■ 使用联想一键恢复 (在 Windows 操作系统中)

在 Windows 操作系统中,双击桌面上的一键恢复系统图标可以启动联想一键 恢复系统。

在此系统中,您可以在硬盘驱动器或其他存储设备上备份系统分区或通过创建 恢复光盘进行备份。

注释:

- 备份和创建恢复光盘过程可能耗费很长时间,请使用交流电源适配器对您的电脑供电。
- 请务必为您的系统创建恢复光盘(组),并进行编号,便于今后恢复时有序使用。
- 无集成光驱的电脑支持恢复光盘的创建,但需要合适的外接光驱创建恢复光盘。

其他信息请参考 Windows 中联想一键恢复的帮助说明。

■ 使用联想一键拯救系统 (不进入 Windows 操作系统)

如果无法加载操作系统,请按照以下步骤进入一键拯救系统。

- 关闭电脑。
- 按∩键启动一键拯救系统。

在此程序中,您可以选择将系统分区恢复到初始状态或恢复到之前您自己备份 完成时的状态。

注释:恢复过程不可撤销。使用恢复功能之前务必备份所有重要数据。

### 第4章一键拯救系统

■ 创建恢复光盘

电脑没有附带恢复光盘。您可以使用联想一键拯救系统创建恢复光盘。恢复光 盘可在系统故障时用于启动和恢复电脑。 创建恢复光盘:

• 将可记录光盘插入电脑光驱。

注释:如果电脑没有配备集成光驱,或集成光驱不支持光盘创建,请连接合适的外接光驱至电脑。

• 在 Windows 操作系统中,按一键拯救系统按钮启动联想一键拯救系统。

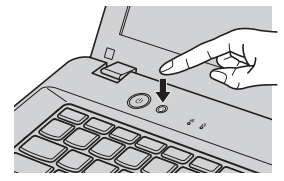

- 在主画面上,单击创建恢复光盘。
- 选择恢复光盘的类型。可以创建三种类型的恢复光盘:含现有备份图像的恢复光盘、从当前系统分区的恢复光盘,以及出厂默认恢复光盘。请选择您想要创建的恢复光盘类型,然后按照画面上的说明创建恢复光盘。
- 有提示时插入另外的可记录光盘。

注释:

- 恢复光盘创建过程开始之前将会显示估计需要的光盘数量。若要使所需要的光盘数量减到最少,请使用可记录 DVD 作为媒体。同时确保光驱与使用的光盘兼容。
- 创建恢复光盘后,请对光盘进行编号,以便能按正确的顺序使用。创建的第一张光盘在系统故障情况下用于启动电脑。

# 第5章 故障排除

## ●■常见问题 -

此节罗列了常见问题并且告诉您何处可以找到详细的回答。关于您电脑所附带的 每本出版物的详细说明。

### 使用电脑时,我应该遵循什么安全注意事项?

请参见 Lenovo 安全及通用信息指南"第1章 重要安全信息"。

### 如何避免电脑使用时发生的问题?

请参见 Lenovo 安全及通用信息指南"第2章 使用和保养信息"。

#### 电脑有哪些主要的功能?

您可以在第1章和第2章中找到更多信息。

#### 何处可以找到电脑的详细规格信息?

请参见 http://support.lenovo.com.cn/。

### 恢复光盘在哪里?

您的电脑不会配有恢复光盘。由联想提供的关于可选择的恢复方式的解释, 请参见第 25 页的"第 4 章一键拯救系统"。

### 预装程序的安装光盘在哪里?

预装 Windows 的电脑没有附带预装程序的安装光盘。您可以访问联想电脑 支持网站找到所有预装软件的下载地址。

在出厂状态下,您可以在 D 盘下 APP 文件夹中找到某些预装软件的安装备份。

### 如何联系客户支持中心?

请参见 Lenovo 安全及通用信息指南"第3章 获取帮助和服务"。

#### 何处可以找到保修信息?

有关适用于电脑的保修范围,包括保修期和保修服务类型,请参见"联想 笔记本电脑服务承诺"。

### 如何安装设备驱动程序?

对于您的电脑,需要兼容的设备驱动程序来确保每个部件正确的操作和运行。如果电脑预装了操作系统,联想在硬盘上提供了您所需要的所有驱动程序。

### 备份过程失败如何处理?

如果能够正常启用备份功能,但是在备份过程中出现失败,您可以尝试以下 操作:

● 关闭其他程序,然后重新进行备份。

2 检查备份介质是否受到损坏,尝试选择不同的备份路径,再次备份。

### 何时需要将系统恢复到初始状态?

当您的系统出现故障无法启动,或者当您需要重新安装操作系统时,都可以 使用该功能。此操作可以使您的电脑恢复到您购买后首次开机时的起始状 态。在进行该操作前,建议您先备份重要的数据,然后再进行恢复操作。

# ■■故障排除

# 如果在此无法找到您的问题,请参见第2章。以下一节仅描述可能会使您无法在第 2章中访问相关信息的问题。

| 显示屏问题                   |                                                                                                    |
|-------------------------|----------------------------------------------------------------------------------------------------|
| 打开电脑时,<br>屏幕上不出现任何内容。   | <ul> <li>如果屏幕是黑屏,请确保:</li> <li>电池安装正确。</li> <li>交流电源适配器连接到了电脑上,并且电源线插入了工作正常的电源插座。</li> <li>电脑电源已开启。(再次按下电源按钮加以确认。)</li> <li>内存安装正确。</li> <li>如果这几项都已正确设置,而电脑依然黑屏,请送去维修。</li> </ul>                                                                                                    |
| 开启电脑时,屏幕黑屏,只显示<br>白色光标。 | <ul> <li>请使用一键恢复,将备份文件还原至Windows环境,或将系统<br/>分区(C分区)的所有内容还原为出厂时的原始内容。如果<br/>您在屏幕上仍然只看到光标,请将电脑送去维修。</li> </ul>                                                                                                    |
| 当电脑开着时出现黑屏。             | <ul> <li>可能已启用屏幕保护程序或电源管理。请先执行以下其中一项步骤,退出屏幕保护程序,或者从睡眠或休眠模式恢复:</li> <li>- 轻摸触控板。</li> <li>- 按键盘上的任意键。</li> <li>- 按下电源按钮。</li> <li>- 按 Fn + F2 确认是否屏幕背光被关闭。</li> </ul>                                                                                                    |
| 密码问题                    |                                                                                                    |
| 忘记了密码。                  | <ul> <li>如果您忘记了用户密码,则必须将电脑送往联想公司授权的服务机构以取消该密码。</li> <li>如果您忘记了 HDD (硬盘)密码,联想公司授权的服务机构也无法重置该密码或恢复硬盘数据。您必须将电脑拿到联想公司授权的服务机构以更换硬盘。要提供购货凭证,并且部件和服务需要收费。</li> <li>若您忘记了 Supervisor Passowrd (超级用户密码),联想公司授权的服务机构也无法重置该密码。您必须将电脑拿到联想公司授权的服务机构也无法重置该密码。您必须将电脑拿到联想公司授权的服务机构以更换主机板。要提供购货凭证,并且部件和服务需要收费。</li> </ul> |

### 睡眠或休眠问题

| 显示电池电量严重不足的错误<br>消息之后,电脑立即关闭。 | • | 电池电量正在减少。<br>充满电的电池。             | 将交流电源          | 适配器连接到电    | 脑上或更换 |
|-------------------------------|---|----------------------------------|----------------|------------|-------|
| 电脑在"开机自检"(POST)后<br>立即进入睡眠模式。 | • | 请确保:<br>- 电池已充满电。<br>- 运行温度在可接受的 | <b>〕</b> 范围之内。 | 请参见 Lenovo | 安全及通用 |

信息指南"第2章 使用和保养信息"。

注释:如果电池已充满电且温度在可接受的范围之内,请将电脑送去维修。

**电脑不从睡眠模式返回并且电** • 如果电脑无法从睡眠模式返回,可能是由于电池耗尽而自动 脑不工作。 进入休眠模式。请检查电源指示灯。

- 如果电脑处于睡眠模式,请将交流电源适配器连接到电脑上; 然后按任何键或电源按钮。
- 如果电脑处于休眠模式或关机状态。请将交流电源适配器连接到电脑上;然后按电源按钮,以恢复运行。

**注释:**如果系统仍无法从睡眠模式返回,则系统可能停止响应并且无法关闭电脑。请复位电脑,但尚未 保存的数据可能丢失。要复位电脑,请按住电源按钮4秒钟或更长时间。如果系统仍没有复位, 请卸下交流电源适配器和电池。

### 电脑屏幕问题

| 屏幕黑屏。    •       | <ul> <li>请执行下列操作:</li> <li>如果使用交流电源适配器或电池,并且电源状态指示灯亮,则按 Fn + ↑ 以使屏幕更亮。</li> <li>如果电源指示灯闪烁,请按电源按钮从睡眠模式恢复运行。</li> <li>如果问题仍然存在,请采用以下问题的解决方案: "屏幕内容无法阅读或失真"。</li> <li>按 Fn + F2 确认是否屏幕背光被关闭。</li> </ul> |
|------------------|----------------------------------------------------------------------------------------------------|
| 屏幕内容无法阅读或失真。 •   | 请确保:<br>- 正确安装了显示设备驱动程序。<br>- 屏幕分辨率和颜色质量设置正确。<br>- 监视器类型正确。                                                                                                    |
| 屏幕出现不正确的字符。    ● | 您是否已正确安装操作系统或程序?如果安装和配置没有问题,请将电脑送去维修。                                                                                                    |

### 声音问题

| 即使提高音量, | 仍然无法从扬声 | ٠ | 请确保:  |
|---------|---------|---|-------|
| 器听到声音。  |         |   | - 未启月 |

- 未启用静音功能。
- 未使用耳机插孔。
- 扬声器选择作为播放设备。

| 电池问题                                                                         |                                                                                                    |
|------------------------------------------------------------------------------|----------------------------------------------------------------------------------------------------|
| 在电池状态指示灯显示电量耗 •<br>尽之前,电脑关闭。<br>- <i>或者</i> -<br>在电池状态指示灯显示电量耗<br>尽之后,电脑仍工作。 | • 对电池进行放电并再次充电。                                                                                      |
| 电池充满电时电脑无法运行。  •                                                             | <ul> <li>电池中的电涌保护器可能处于活动状态。</li> <li>关闭电脑一分钟以</li> <li>复位保护器;然后再开启电脑。</li> </ul>                     |
| 硬盘驱动器问题                                                                      |                                                                                                    |
| 硬盘驱动器不工作。 •                                                                  | · 请确认 BIOS 设定实用程序的 Boot (开机)菜单中, Boot Device Priority (开机优先顺序)已正确包含硬盘驱动器。                            |
| 启动问题                                                                         |                                                                                                    |
| Microsoft <sup>®</sup> Windows操作系统无 •<br>法启动。                                | <ul> <li>请使用一键拯救系统来帮助解决或找出您的问题。 有关一键</li> <li>拯救系统的详细信息,请参见第 25 页的"第4章 一键拯救</li> <li>系统"。</li> </ul> |
| 一键拯救系统问题                                                                     |                                                                                                    |
| 无法进行系统备份。    •<br>•                                                          | <ul> <li>您使用的不是 Windows 操作系统。</li> <li>存储备份数据空间不足。此时,您需要减少系统分区 (C 分区)上使用的硬盘空间。</li> </ul>            |
| 无法将系统分区恢复到初始状 •                                                              | • 系统分区,如分区大小或 C 驱动器容量等被修改。                                                                           |

其他问题 电脑没有响应。 • 要关闭电脑,请按住电源按钮4秒或更长时间。如果电脑仍然无 法响应,请拆下交流电源适配器和电池。 电脑在通信操作过程中进入睡眠模式可能会锁定。在网络上 工作时, 请禁用睡眠定时器。 电脑没有从您想要的设备启动。 • 请参见 BIOS 设定实用程序的 Boot (开机)菜单。请确保在 BIOS 设定实用程序设置了 Boot Device Priority (开机优先顺 **序)**,以便电脑从您希望的设备启动。 • 还需要确保启动电脑的设备已启用。请确认BIOS 设定实用程 序的 Boot (开机) 菜单中, Boot Device Priority (开机优先 顺序)列表中已包含设备。 • 在电脑启动时当屏幕上出现联想标志时按 F12 选择您希望的 启动设备。 • 请勿在开机状态下连接或断开非 USB 接口设备,否则可能会 所连接的外接设备不工作。 损坏电脑。 • 在使用大功率外接设备(如 USB 光驱)时,请使用外接设备 电源适配器。否则可能会导致设备无法被识别,或者系统关

机。

# 附录 A 产品特殊声明

### ■■"能源之星"型号信息

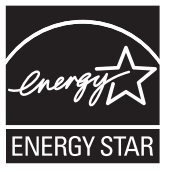

能源之星(Energy Star<sup>®</sup>)是"美国环境保护局"和"美国能源部"共同研发的计划,该计划通过省电产品和行动,达到节省成本与保护环境的目的。

Lenovo<sup>®</sup> 很荣幸能提供客户符合"能源之星"标准的产品。如果以下联想 电脑机型贴有"能源之星"标签,则表明其设计经测试符合"能源之星"5.0 计划的电脑要求。

• 1037, 20089

通过使用符合"能源之星"标准的产品以及利用电脑的电源管理功能,可以 降低耗电量。降低耗电量有助于节约经费、净化环境,以及降低温室气体的 排放量。

如需"能源之星"的相关信息,请访问以下网站: http://www.energystar.gov.

联想鼓励您将节约能源视为日常生活中的一部分。为了达到这个目标,联想预设 以下电源管理功能,如果计算机在特定时间内未运行,这些预设值会自动生效。 表1"能源之星"电源管理功能,按照操作系统划分

# Windows<sup>®</sup> 7

电源计划:能源之星

- •关闭显示器: 10分钟后
- 使电脑进入睡眠模式: 25 分钟后
- 高级电源设定:
  - -关闭硬盘: 20分钟后
  - -休眠:1小时后

若要将电脑从"睡眠"模式中唤醒,请按键盘上的任意键。如需这些设定的 相关信息,请参阅"Windows帮助和支持"信息系统。 商标

以下术语是 Lenovo 在中国和 / 或其它国家的商标或注册商标。

Lenovo OneKey VeriFace

Microsoft 和 Windows 是 Microsoft Corporation 在美国和 / 或其它国家的商标。

AMD、AMD 箭头标志、ATI、ATI 标志、AMD Athlon、AMD LIVEI、AMD Phenom、AMD Sempron、AMD Turion、AMD64、All-in-Wonder、Avivo、 Catalyst、CrossFireX、FirePro、FireStream、HyperMemory、OverDrive、 PowerPlay、PowerXpress、Radeon、Remote Wonder、Stream、SurroundView、 Theater、TV Wonder、Ultimate Visual Experience 及其组合是 Advanced Micro Devices, Inc. 的商标。

为 SRS 实验室所有。

Premium Surround Sound 技术由 SRS 实验室授权使用。

不论音乐、电影还是游戏, SRS Premium Surround Sound<sup>™</sup> 为个人电脑的用 户提供终极音频体验。

其它公司的公司名称、产品名称或者服务名称也可能是其它公司的注册商标。

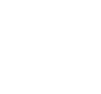

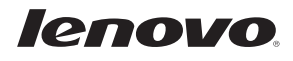

New World. New Thinking.<sup>TM</sup> www.lenovo.com